### Einleitung

Dieser Beitrag ist eine Übersicht der unterschiedlichen Methoden, die mir zum USB-Mapping bekannt sind.

### Welche Methode des USB-Mappings ist vorzuziehen?

Es gibt verschiedene Methoden die USB Ports zu mappen, um diese im MacOS verwenden zu können. Mir sind bisher drei bekannt. Prinzipiell geht es bei allen Methoden so, dass die App bzw. das Skript zuerst alle hardwaremäßig vorhandenen USB-Ports erkennen (können) muß, bevor man dies einschränkt, um im 15-Port Limit pro Controller zu bleiben. Während man mit einer Mac-Methode (Python-Skript oder Hackintool) zuerst den Mac aufwendiger darauf vorbereiten muß (incl. einiger Reboots und Anpassungen an der OC Config), hat man es da unter Windows OS wesentlich einfacher, da da alle Controller / USB-Ports gleich erkannt werden. Zudem kann die Windows App auch den USB-2/3 Zusammenhang der Ports aufzeigen, was einem den Abgleich mit dem Mainboard-Manual und letztlich die Entscheidung leicht macht, auf welchen Port man verzichten kann. Also, wann immer möglich, **verwende die WIN-Methode**.

### Warum das Ganze?

Das MacOS hat seit "El Capitane" (v10.11) ein <u>USB-Port Limit von 15 **pro Controller**</u> eingeführt, was aus Apple Sicht durchaus Gründe hat (mehr dazu im Hintergrundwissen). Alles was diese Port-Anzahl übersteigt *wird nicht erkannt*. Zudem kann dies mit jedem System-Upgrade (möglicherweise) anders von Apple gehandhabt werden. Also bei Problemen dies checken bzw. vor einem MacOS Upgrade sich zuerst informieren. :)

### Zum besseren Verständnis

Die ganze Problematik entsteht, weil technisch ein **USB-3 Port** aus insgesamt **zwei** USB Ports besteht - <u>mit</u> <u>einem USB-2 Anteil und dem USB-3 Anteil</u> - und damit auf modernen PC das Limit schnell überschritten ist. Sollte z.B. die vorhandene Hardware 2 x USB 2.0 Anschlüsse und 7 x USB 3 Ports haben, wurde der Port-Limit bereits überschritten, da die Port-Anzahl: **7 x 2 = 14 + 2 = 16** beträgt und damit um ein Port über dem Limit ist.

Der eigene *USB Kext Injektor* sorgt dafür, dass nur die Ports im MacOS auftauchen, die erstens tatsächlich genutzt werden, zweitens deren Typen richtig beschrieben sind und drittens im Limit von **15 Ports pro Controller** bleiben. Sollten die Anschlüsse das **Port Limit von 15 Ports pro Controller** sprengen (was sehr wahrscheinlich ist), müssen Ports getrennt werden. Entweder dabei mehrere USB Anschlüsse **komplett deaktivieren** oder von einem USB 3.0 Port **den USB 2.0 oder den 3.0 Anteil wegnehmen**.

## Methode 1: USB- Mapping im Windows OS

### A. Die Schritte zum USB-Mapping

Die Infos habe ich aus dem Hackintosh-Forum zusammen getragen.

Das USB-Ports Mapping lässt sich unter Windows OS mit einem Open Source Programm namens: Windows.exe (es gibt zwar auch eine MacOS Version, doch von der raten selbst die Eintwickler ab) leichter erledigen, als mit der Hackintool App (bzw. Python Skript).

Bei vorhandener WIN-Partition ist diese Methode sehr hilfreich, da man normalerweise schon alle USB-Ports verfügbar sind. Die Injektor-Erstellung bietet zwei Varianten an. Eine die auf die nativen Apple KEXTe setzt, die andere ersetzt diese. Habe beides getestet, wobei ich letztlich beim einzelnen Injektor-KEXT: **USBMap.kext** blieb, obwohl die Kombination von UTBMap.kext & USBToolBox.kext es natürlich auch macht. Da ich keinen Unterschied feststellen konnte, blieb es bei der "1-KEXT-Variante".

Ab *Big Sur 11.3* müssen die USB-Ports gemappt sein. Das Programm *Hackintool* funktioniert ab da **nicht** mehr, eine Methode unter Windows wird hier erläutert. (Angelehnt an den Hackintosh-Beitrag von LetsGo).

Mit dieser Methode ist man auch von SMBIOS unabhängig.

**USB-Ports mappen unter Windows** - Beispiel mit dem Injektor(en): **UTBMap.kext** (erfordert zusätzlich den **USBToolBox.kext**) - Standard-Einstellung des Programms. Mit *Option N* (= *Enable*) kann man auf die "1-KEXT-Variante": *USBMap.kext* umstellen.

Nun zu den Schritten des USB-Mappings (Anm.: *Drücken* meint Option eingeben und mit *Enter* bestätigen):

- 1. Download von Github: Windows.exe
- 2. Entzippe in ein neues Verzeichnis und starte darin die App: Windows.exe
- 3. Optional Drücke Taste N (= Use Native Classes) um auf USBMap statt UTBMap umzustellen.
- 4. Drücke Taste D (= Discover Ports)
- 5. Stecke nacheinander in jeden USB-Port einen <u>USB3-Stick</u> warten bis dieser vom Programm erkannt wird!
- 6. Wenn alle USB-Ports bearbeitet sind, drücke die Taste B (= Back)
- 7. Drücke die Taste S (= Select Ports and Build Kext)
- 8. Drücke die **Taste P** (= *Enable All Populated Ports*)
- 9. Drücke die **Taste K** (= *Build UTBMap.kext*) [bzw. *USBMap.kext*, falls darauf eingestellt. Nachfolgende Punkte sind dann natürlich verändert. Punkt 11 entfällt und bei 12 die *config.plist* daran anpassen!]
- 10. UTBMap.kext wird erstellt
- 11. Der *UTBMap.kext* muss in <u>Verbindung</u> mit dem USBToolBox.kext (hat einen *executable path* in der *config.plist* beachten!) verwendet werden. Bei Verwendung dieser Kombi sollte SSDT-RHUB ebenfalls überflüssig sein.
- 12. Das erstellte *UTBMap.kext* und das *USBToolBox.kext* in */EFI/OC/Kexts* kopieren und die *config.plist* wie folgt bearbeiten und danach einen Reboot durchführen:

| >  1        | em 6           | Dictionary | ≎ 8 items                 |  |
|-------------|----------------|------------|---------------------------|--|
| <b>∨</b>  t | em 7           | Dictionary | ≎ 8 items                 |  |
|             | Arch           | String     | ≎ Any                     |  |
|             | BundlePath     | String     | ≎ USBToolBox.kext         |  |
|             | Comment        | String     | ≎ V1.0.1                  |  |
|             | Enabled        | Boolean    | ≎ YES                     |  |
|             | ExecutablePath | String     | Contents/MacOS/USBToolBox |  |
|             | MaxKernel      | String     | \$                        |  |
|             | MinKernel      | String     | ٥                         |  |
|             | PlistPath      | String     | Contents/Info.plist       |  |
| $\sim$ It   | em 8           | Dictionary | ≎ 8 items                 |  |
|             | Arch           | String     | ≎ Any                     |  |
|             | BundlePath     | String     | ≎ UTBMap.kext             |  |
|             | Comment        | String     | \$ V1.1                   |  |
|             | Enabled        | Boolean    | ≎ YES                     |  |
|             | ExecutablePath | String     | \$                        |  |
|             | MaxKernel      | String     | \$                        |  |
|             | MinKernel      | String     | \$                        |  |
|             | PlistPath      | String     | ≎ Contents/Info.plist     |  |
| >  t        | em 9           | Dictionary | ≎ 8 items                 |  |
| >  t        | em 10          | Dictionary | ≎ 8 items                 |  |
| >  t        | em 11          | Dictionary | ≎ 8 items                 |  |
|             |                |            |                           |  |

### B. Die Mapping-App in der Verwendung

\_

Zum Anfang sei angemerkt: Mach dich mit dem Programm vertraut. Teste die Optionen aus, sehe die Veränderungen, dann wird vieles in dieser Erklärung klarer. Keine Angst, man kann nichts kaputt machen.

| $\square$ C:\Programme (portable)\USBN $	imes$ + $	imes$ | Die Bedienung funktioniert mit dem jeweiligen                    |
|----------------------------------------------------------|------------------------------------------------------------------|
| ######################################                   | Buchstaben gefolgt von Enter.                                    |
|                                                          | z.B: <b>C</b> und <b>Enter</b> für das -> <i>Change Settings</i> |
| Saved Data: None                                         | Menü                                                             |
| D. Discover Ports<br>S. Select Ports and Build Kext      |                                                                  |
| C. Change Settings<br>Q. Quit                            |                                                                  |
| Select an option:                                        |                                                                  |
|                                                          |                                                                  |

#### # Change Settings

- Ν.
- Show Friendly Types: Disabled Show friendly types (ie. 'USB 3 Type A') instead of numbers. Use Native Classes: Enabled Use native Apple classes (AppleUSBHostMergeProperties) instead of the USBToolBox

- T. Add Comments to Map: Enabled Add port comments inside the map. Bind Companions: Enabled Tie companion ports together. If one companion is enabled/disable/port type chang the other companion will also be affected.
- Back

Toggle a setting:

#### Das Settings Menü (C):

Änderungen werden mit den entsprechenden Buchstaben (T, N, A, C) und dann Enter vorgenommen

- T. Show Friendly Types bedeutet mit: **Disabled** = die Port-Typen werden nur mit Zahlen gekennzeichnet, Enabled = die Port-Typen werden ausgeschrieben. Beispiel: aus 3 wird der USB-3 Type A, aus 9 wird USB-3 Type C, usw.
- N. Use Native Classes bedeutet mit: Disabled = der UTBMap.kext wird erstellt (benötigt zusätzlich den USBToolBox.kext), Enabled = der **USBMap.kext** wird erstellt (d.h. die nativen Apple KEXTe werden genutzt)
- A. Add Comments to Map bedeutet mit: **Disabled** = keine Beschreibung des USB Ports. Lässt sich später noch hinzufügen. Enabled = die Beschreibung (siehe *Set Custom Names*) wird als *comment* in die info.plist des erstellten Kextes übernommen.
- C. Bind Companions bedeutet mit: Disabled = keine Erkennung des USB-2/3 Zusammenhangs eines Ports. Enabled = automatische Erkennung des USB-2/3 Zusammenhangs eines Ports. Da ein physischer USB-3 Port wegen der Abwährtskombatibilität einen USB-3 und USB-2 Teil besitzt, nützt diese Funktion beim Mappen. Einfach USB-3 oder 2 Stick in den Port stecken und der Gegenpart wird automatisch erkannt.

| Port 1   USB 2.0   USB 3 Type A (guessed)<br>Port 2   USB 2.0   Type C - with switch (guessed)<br>Port 3   USB 2.0   Type A (guessed)<br>- USB Keyboard - operating at USB 1.1<br>Im Generatz zu Port-Types als Zabl: | Beispiel: Mit <b>Show Friendly Types = Enable</b><br>- Port 1 mit <b>Type 3</b> wird zu <b>USB-3 Type A</b> ,<br>- Port 2 mit <b>Type 9</b> wird zu <b>USB-3 Type C</b> |
|----------------------------------------------------------------------------------------------------|----------------------------------------------------------------------------------------------------|
| Port 1   USB 2.0   Type 3 (guessed)<br>Port 2   USB 2.0   Type 9 (guessed)<br>Port 3   USB 2.0   Type 0 (guessed)<br>- USB Keyboard - operating at USB 1.1                                                            |                                                                                                    |

#### # Port Discovery

B. Back

Waiting 5 seconds:

# 

| Intel(R) USB 3.1 eXtensible-Hostcontroller - 1.10 (Microsoft)   USB 3.0 (XHCI)   4/ | 26 |
|-------------------------------------------------------------------------------------|----|
| [] 1. Port 1   USB 2.0   Type 3 (guessed)   Companion to 22                         |    |
| [] 2. Port 2   USB 2.0   Type 9 (guessed)   Companion to 18                         |    |
| [#] 3. Port 3   USB 2.0   Type 0 (guessed)                                          |    |
| <ul> <li>USB Keyboard - operating at USB 1.1</li> </ul>                             |    |
| [ ] 4. Port 4   USB 2.0   Type 255 (guessed)                                        |    |
| [#] 5. Port 5   USB 2.0   Type 0 (guessed)                                          |    |
| - Gaming Mouse G502 - operating at USB 1.1                                          |    |
| [#] 6. Port 6   USB 2.0   Type 3 (guessed)   Companion to 17                        |    |
| [] 7. Port 7   USB 2.0   Type 255 (guessed)                                         |    |
| [] 8. Port 8   USB 2.0   Type 3 (guessed)   Companion to 24                         |    |
| [] 9. Port 9   USB 2.0   Type 0 (guessed)                                           |    |
| [] 10. Port 10   USB 2.0   Type 3 (guessed)   Companion to 21                       |    |
| [] 11. Port 11   USB 2.0   Type 0 (guessed)                                         |    |
| [ ] 12. Port 12   USB 2.0   Type 3 (guessed)   Companion to 23                      |    |
| [ ] 13. Port 13   USB 2.0   Type 255 (guessed)                                      |    |
| [ ] 14. Port 14   USB 2.0   Type 255 (guessed)                                      |    |
| [ ] 15. Port 15   USB 2.0   Type 255 (guessed)                                      |    |
| [ ] 16. Port 16   USB 2.0   Type 255 (guessed)                                      |    |
| [#] 17. Port 17   USB 3.0   Type 3 (guessed)   Companion to 6                       |    |
| - Ultra USB 3.0 - operating at USB 3.0                                              |    |
| [ ] 18. Port 18   USB 3.0   Type 9 (guessed)   Companion to 2                       |    |
| [] 19. Port 19   USB 3.0   Type 200 (guessed)                                       |    |
| [] 20. Port 20   USB 3.0   Type 200 (guessed)                                       |    |
| 1 21. Port 21   USB 3.0   Type 3 (guessed)   Companion to 10                        |    |
| 1 22. Port 22   USB 3.0   Type 3 (guessed)   Companion to 1                         |    |
| [] 23. Port 23   USD 3.0   Type 3 (guessed)   Companion to 12                       |    |
| [] 24. POIL 24   050 5.0   Type 5 (guessed)   Comparison to 6                       |    |
| [] 25. Pure 25   USB 5.0   Type 255 (guessed)                                       |    |
| [] 20. Puit 20   050 5.0   Type 255 (guessed)                                       |    |
|                                                                                     |    |

ing companions is currently

- Build UTBMap.kext
- Build UIBMap.Kext Select All Select None Enable All Populated Ports Disable All Empty Ports Show Types

#### в.

Select ports to toggle with comma-delimited lists (eg. 1,2,3,4,5) Change types using this formula T:1,2,3,4,5:t where t is the type Set custom names using this formula C:1:Name - Name = None to clear lect an option:

### **Discover Ports (D):**

Als Beispiel wurde ein USB Stick in den Front USB-3 Port (Port 17) gesteckt, um den weiteren Verlauf und die Funktionen des Programms zu erklären.

Dann mit (B)ack und in das "Select Ports and Build Kext" Menü wechseln:

#### Select Ports and Build Kexts (S):

orts

Hier sieht man jetzt den praktischen Nutzen der **Companion Funktion**.

Port 6 wurde als USB-2 Teil des Port 17 erkannt. Ich habe in diesem Fall einen USB-3 Stick angesteckt.

Würde man einen USB-2 Stick verwenden, leuchtet Port 6 im "Discover Ports" Menü auf und Port 17 würde als USB-3 Teil erkannt werden.

Die Funktionen K, A, N, P, D, T:

(K): Wäre "Use Native Classes" im Settings Menü aktiviert, würde hier "Build USBMap.kext" stehen.

(A), (N), (P), (D): eigentlich selbst erklärend

(T): Show Types: zeigt die verschiedenen **Connector Typen** 

Nähere Beschreibung samt Bildern siehe hier!

| (Compare backed)                                                                                                    | Nun zu diesen Punkten:                                                                                                    |
|----------------------------------------------------------------------------------------------------|----------------------------------------------------------------------------------------------------|
| <pre>stat 3 type A: 3 (88) 3 type A: 3 (88) 3 type A: 4 (88) 3 type A: 5 (88) 3 type A: 6 (88) 3 type Avec A: 5 (88) 3 type Avec A: 7 (88) 3 type Avec A: 7 (88) 3 type Avec Avec Avec Avec Avec Avec Avec Ave</pre>                                                                                                    | - <b>Select Ports</b> : dient zum an-/abwählen der Ports.                                                                                                    |
| fer mer unformation and pictures, pe to https://githab.com/Malfaalkav/tool/Akadres/TMPKS.ad.<br>(6. Book<br>Select an option:<br>- Select points to toogole with comma-delimited lists (eq. 1 2 3 4 5)                                                                                                    | - <b>Change Types</b> : Würde das Programm<br>beispielsweise einen Port falsch deklarieren, ließe<br>sich hiermit den Typ ändern.                                 |
| <ul> <li>Change types using this formula T:1,2,3,4,5:t where t is the type</li> <li>Set custom names using this formula C:1:Name - Name = None to clear Select an option: t:17:0</li> </ul>                                                                                                    | In diesem Beispiel würde die Eingabe: <b>t:17:0</b> den<br><i>Port 17</i> und <i>6</i> ändern von:<br><b>Typ 3</b> (USB-3 Typ A) <b>-&gt; Typ 0</b> (USB-2 Typ A) |
| <ul> <li>Select ports to toggle with comma-delimited lists (eg. 1,2,3,4,5)</li> <li>Change types using this formula T:1,2,3,4,5:t where t is the type</li> <li>Set custom names using this formula C:1:Name - Name = None to clear Select an option: c:17:Front USB 3</li> </ul>                                                                                                    | - <b>Set custom names</b> :<br>mit <b>c:17</b> (enter) löscht man wieder die                                                                                      |
| <pre>[#] 17. Port 17   USB 3.0   Type 3   Companion to 6 Front USB 3</pre>                                                                                                    | Beschreibung                                                                                                    |
| <ul> <li>Select ports to toggle with comma-delimited lists (eg. 1,2,3,4,5)</li> <li>Change types using this formula T:1,2,3,4,5:t where t is the type</li> <li>Set custom names using this formula C:1:Name - Name = None to clear Select an option: c:17</li> </ul>                                                                                                    |                                                                                                    |
| GOPogramme (potable/USB × + ~<br>###################################                                                                                                    | Wie es jetzt anhand <i>dieses Beispiels</i> das System aussehen sollte:                                                                                           |
| Port 2   USB 2.0   Type 9 (Guessed)<br>Port 3   USB 2.0   Type 9 (Guessed)<br>- USB Keyboard - operating at USB 1.1<br>Port 4   USB 2.0   Type 255 (guessed)<br>- Gaming Mouse G502 - operating at USB 1.1<br>Port 6   USB 2.0   Type 3 (guessed)<br>Port 7   USB 2.0   Type 3 (guessed)<br>Port 8   USB 2.0   Type 3 (guessed)<br>Port 10   USB 2.0   Type 3 (guessed)<br>Port 11   USB 2.0   Type 3 (guessed)<br>Port 12   USB 2.0   Type 3 (guessed)<br>Port 13   USB 2.0   Type 3 (guessed)<br>Port 14   USB 2.0   Type 3 (guessed)<br>Port 15   USB 2.0   Type 3 (guessed)<br>Port 16   USB 2.0   Type 3 (guessed)<br>Port 17   USB 2.0   Type 3 (guessed)<br>Port 13   USB 2.0   Type 3 (guessed)<br>Port 15   USB 2.0   Type 255 (guessed)<br>Port 15   USB 2.0   Type 255 (guessed)<br>Port 16   USB 2.0   Type 255 (guessed)<br>Port 17   USB 3.0   Type 3 (guessed)<br>Port 18   USB 3.0   Type 9 (guessed)<br>Port 18   USB 3.0   Type 9 (guessed)<br>Port 20   USB 3.0   Type 3 (guessed)<br>Port 22   USB 3.0   Type 3 (guessed)<br>Port 23   USB 3.0   Type 3 (guessed)<br>Port 24   USB 3.0   Type 3 (guessed)<br>Port 25   USB 3.0   Type 3 (guessed)<br>Port 26   USB 3.0   Type 3 (guessed)<br>Port 27   USB 3.0   Type 3 (guessed)<br>Port 28   USB 3.0   Type 3 (guessed)<br>Port 29   USB 3.0   Type 3 (guessed)<br>Port 20   USB 3.0   Type 3 (guessed)<br>Port 22   USB 3.0   Type 3 (guessed)<br>Port 23   USB 3.0   Type 3 (guessed)<br>Port 24   USB 3.0   Type 3 (guessed)<br>Port 25   USB 3.0   Type 3 (guessed)<br>Port 26   USB 3.0   Type 3 (guessed)<br>Port 26   USB 3.0   Type 3 (guessed)<br>Port 26   USB 3.0   Type 3 (guessed)<br>Port 26   USB 3.0   Type 3 (guessed)<br>Port 26   USB 3.0   Type 3 (guessed)<br>Port 26   USB 3.0   Type 3 (guessed)<br>Port 26   USB 3.0   Type 3 (guessed)<br>Port 26   USB 3.0   Type 3 (guessed)<br>Port 26   USB 3.0   Type 3 (guessed)<br>Port 26   USB 3.0   Type 255 (guessed)<br>Port 26   USB 3.0   Type 255 (guessed)<br>Port 26   USB 3.0   Type 255 (guessed)<br>Port 26   USB 3.0   Type 255 (guessed)<br>Port 26   USB 3.0   Type 255 (guessed)<br>Port 26   USB 3.0   Type 255 (guessed)<br>Port 26   USB 3.0   Type 30   Type 30   Type 30 | 1) Discover Ports: <u>Stick in alle benötigten Ports</u><br>stecken!                                                                                              |
| Waiting 5 seconds:                                                                                                    |                                                                                                    |

| <pre>C 2000gramme(potable)USB X</pre>                                                                                                    | 2) Sieht dann so aus im Menü: " <i>Select Ports …</i> "                                                                                                    |
|----------------------------------------------------------------------------------------------------|----------------------------------------------------------------------------------------------------|
| <pre>- Select ports to toggle with comma-delimited lists (eg. 1,2,3,4,5)<br/>- Change types using this formula T:1,2,3,4,5:t where t is the type<br/>- Set custom names using this formula C:1:Name - Name = None to clear<br/>Select an option: 2<br/>CCProgramme (portable)USE * * *<br/>*******************************</pre> | <ul> <li>3) Um das Portlimit von 15 einzuhalten<br/>deaktiviere die Companion Funktion im Settings<br/>Menü und wähle den USB-2 Teil (Port 2) vom Front<br/>USB-C Port ab.</li> <li>Dazu einfach 2 eingeben und Enter drücken (wäre<br/>Bind Companions aktiviert, würde damit Port 2 und<br/>18 deaktiviert werden)</li> <li>4) Nun erstelle den USBMap.kext (bzw. die zwei<br/>Kexte: UTBMap.kext und USBMap.kext) mit (K)<br/>Enter.</li> <li>Einfach im Settings Menü (Use Native Classes)<br/>umstellen.</li> </ul> |

| ☐ Chogunne BonddfMGB × 4 ∨<br>####################################                                                                            | tController, Model identifier aufodetee<br>tront of the system informatic<br>Year and find it in System informatic                | tion is unwailable as you are not an mards.<br>m or with 'system_profiler -detailLevel mini SPherdwardshahy                                                                                                  | Bei Erstellung des <i>USBMap.kext</i> wird noch nach dem SMBIOS gefragt: ich nutze z.B: <i>iMacPro1,1</i>                                                                                                    |
|----------------------------------------------------------------------------------------------------|----------------------------------------------------------------------------------------------------|----------------------------------------------------------------------------------------------------|----------------------------------------------------------------------------------------------------|
| USBMap.kext<br>UTBMap.kext<br>Settings.json<br>'' usb.json<br>Windows.exe                                                                     | 14.12.2021 12:37<br>14.12.2021 12:36<br>14.12.2021 12:36<br>14.12.2021 12:37<br>12.06.2021 14:41                                  | Dateiordner<br>Dateiordner<br>JSON-Datei 1 KB<br>JSON-Datei 21 KB<br>Anwendung 11 591 KB                                                                                                    | 5) Die jeweiligen generierten Kexte befinden sich<br>im Verzeichnis: <i>USBToolBox</i>                                                                                                    |
| > Item 6<br>< Item 7<br>Arch<br>BundlePath<br>Comment<br>Enabled<br>ExecutablePath<br>MaxKernel<br>MinKernel<br>PlistPath<br>< Item 8<br>Arch | Dictionary<br>Dictionary<br>String<br>String<br>Boolean<br>String<br>String<br>String<br>String<br>String<br>Dictionary<br>String | <ul> <li>8 items</li> <li>8 items</li> <li>Any</li> <li>USBToolBox.kext</li> <li>V10.1</li> <li>YES</li> <li>Contents/MacOS/USBToolBox</li> <li>Contents/Info.plist</li> <li>8 items</li> <li>Any</li> </ul> | 6) Benutzt man <i>UTBMap.kext</i> , muss noch<br>zusätzlich der <i>USBToolBox.kext</i> von Github<br>runtergeladen werden. Dann Beide in den Kext-<br>Ordner der EFI kopieren und in die <i>config.plist</i><br>einbinden.            |
| BundlePath<br>Comment<br>Enabled<br>ExecutablePath<br>MaxKernel<br>MinKernel<br>PlistPath<br>> Item 9<br>> Item 10<br>> Item 11               | String<br>String<br>Boolean<br>String<br>String<br>String<br>Dictionary<br>Dictionary<br>Dictionary                               | VITBMap.kext UTBMap.kext V1.1 YES C C Contents/Info.plist S litems S litems S litems S litems S litems                                                                                                    | Beachten, dass der <i>USBToolBox.kext</i> einen<br>ausführbaren Pfad ( <i>ExecutablePath</i> ) hat.<br>Für den <i>USBMap.kext</i> wird <i>USBToolbox.kext</i> <u>nicht</u><br>benötigt, da dieser die nativen Apple Kexte<br>benutzt. |

## Methode 2: USB Port Mapping mit Python Skript

Auf GitHub wird ein **Python-Skript** angeboten, mit dem sich im MacOS die *Zuordnung der USB-Ports* und die Erstellung des *benutzerdefinierten Injektor-Kext* durchführen lässt. (-> Original-Artikel auf GitHub).

Das **Python-Skript** ermöglicht die Zuordnung der USB-Ports und erstellt daraus einen eigenen Injektor-Kext namens -> **USBMap.kext**.

### Die Eigenschaften des Skripts

- Keine Abhängigkeit von USBInjectAll
- Kann XHCI- (Chipsatz, Drittanbieter und AMD), EHCI-, OHCI- und UHCI-Anschlüsse zuordnen
- Kann USB-2-HUBs zuordnen (erfordert, dass der übergeordnete Anschluss des HUBs Typ 255 verwendet)
- Entspricht dem Klassennamen, nicht dem Port- oder Controller-Namen
- Ermöglicht das Festlegen von Spitznamen f
  ür die zuletzt gesehenen (belegten) Ports bei der Erkennung
- Aggregiert angeschlossene Geräte über die Sitzungs-ID anstelle der fehlerhaften Port-Adressierung
- Kann anhand von Best-Guess-Ansätzen ACPI generieren, um Controller umzubenennen oder RHUB-Geräte bei Bedarf zurückzusetzen

### A. Installation des Skripts

### Mit Git:

Führe folgende Befehle im Terminal aus:

git clone https://github.com/corpnewt/USBMap
cd USBMap
chmod +x USBMap.command

Führe dann entweder mit ./USBMap.command oder durch Doppelklick auf USBMap.command das USB Mapping durch. Eine funktionierende Python-Installation sollte natürlich vorhanden sein.

#### Ohne Git:

Die neueste Zip-Version des Repos von GitHub herunterladen. Entzippen und dann **USBMap.command** mit einem Doppelklick ausführen.

### B. Anwendung des Skripts - den USBMap Injektor erstellen

Die einzelnen Schritte um den USBMap Injektor zu erstellen:

- Vergewissere dich mindestens einmal das Menü: *D = Discover Ports* aus dem Hauptmenü von *USBMap.command* ausgeführt zu haben, damit das Skript weiß, welche <u>USB-Controller vorhanden</u> sind.
- 2. Wähle: *K = Create Dummy USBMap.kext* über das Hauptmenü von USBMap.command aus.
- 3. Fügen diesen **USBMap.kext** Dummy-Injektor dem *OC -> Kexts* Ordner zu und trage ihn ein in: *config.plist -> Kernel -> Add*
- 4. Rebooten
- 5. Gehe in USBMap's *D = Discover Ports* und schließe ein USB 2 und ein USB 3 Gerät an jeden Port an
   lasse das Skript sich *zwischen jedem Anschluss aktualisieren*.
- 6. Verwende **USBMapInjectorEdit.command**, um alle nicht unbedingt erforderlichen Ports zu deaktivieren (alle 15 Ports, die keine Tastatur/Maus/etc. sind und für die Grundfunktionen benötigt werden)
- 7. Rebooten
- B. Gehe in USBMap's *D = Discover Ports* und schließe ein USB 2 und ein USB 3 Gerät an jeden Port an lasse das Skript sich zwischen jedem Anschluss aktualisieren.
- Gehe dann in das Menü: *P = Edit & Create USBMap.kext* und ändere die Typen so, dass sie mit den physischen Porttypen übereinstimmen, und schalte die gewünchten Ports (bis zu 15) um.
- 10. Erstelle die endgültige USBMap.kext und ersetze damit den Dummy-Injektor im OC -> Kexts Ordner

### Methode 3: USB Port Mapping mit dem Hackintool

Zusatz für OpenCore: *USBInjectAll.kext* muss <u>nicht</u> verwendet werden. Es reicht aus, wenn *Kernel > Quirks: XhciPortLimit* auf *Yes/True* gestellt wird (gilt nur für neuere Boards).

Wenn dann die erstellte **USBPort.kext** verwendet wird, muss dieser Quirk wieder auf **NO/False** gestellt werden.

### Methode Hackintool:

Das Hackintool starten und den *USB-Tab* anklicken. <u>Alle</u> vorhandenen USB Anschlüsse werden darin angezeigt.

- Diese der Reihe nach testen erst mit einem reinen(!) USB 2.0 Device, danach nochmals mit einem USB 3.0 Device, damit man sieht, welche in Benutzung sind.
- Die Ports aus der Liste löschen, welche <u>nicht</u> genutzt werden (= alle die nicht grün sind).
- Dann die <u>Art des Anschlusses</u> bestimmen:
  - USB 2.0 Anteil eines USB 3 Ports wird auf **USB3** gesetzt
  - USB 3.0 Anteil eines USB 3 Ports wird auf USB3 gesetzt
  - Reine USB 2.0 Anschlüsse auf USB2
  - Besonderheit bei Typ-C: Gleicher Port in beide Richtungen = TypeC + SW; unterschiedlicher Port je nach Richtung = TypeC
  - Interne USB Ports (z.B. internes Bluetooth, Lüftersteuerung etc.) wird auf Internal gesetzt

Sollte die Anzahl der Anschlüsse das *Port Limit von 15 pro Controller* überschreiten, muss man sich von Ports trennen!

Dazu selbst entscheiden, ob man einen oder mehrere USB Anschlüsse komplett deaktiviert oder von einem USB 3.0 Port den USB 2.0 oder den 3.0 Anteil wegnimmt.

Sobald alles fertig konfiguriert ist, die Daten exportieren. Hackintool generiert meistens 3 Dateien: **SSDT-EC, SSDT-UIAC** und **USBPorts.kext**.

Die Dateien werden in den EFI/OC Ordner verschoben:

- 1. SSDT-EC kommt nach ACPI/patched
- 2. SSDT-UIAC ist für die Verwendung mit USBInjectAll gedacht
- 3. Die USBPorts.kext ist eine Standalone Lösung und der optimale Weg (kommt nach EFI/OC/Kexts). Nutzt man diese, dann kann die USBInjectAll.kext (falls verwendet, siehe Anfangshinweis) gelöscht werden. Die SSDT-UIAC braucht man dann ebenfalls nicht.